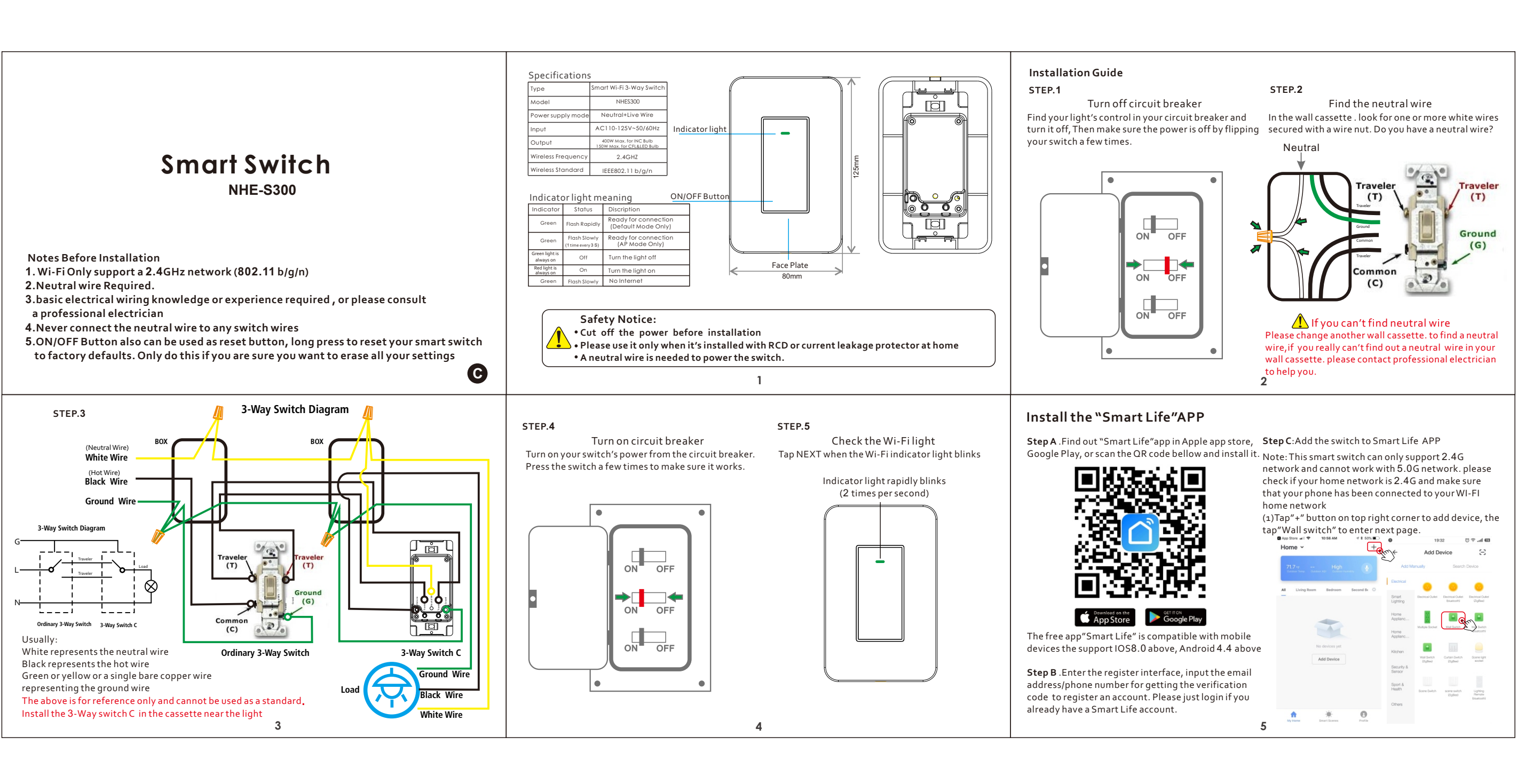

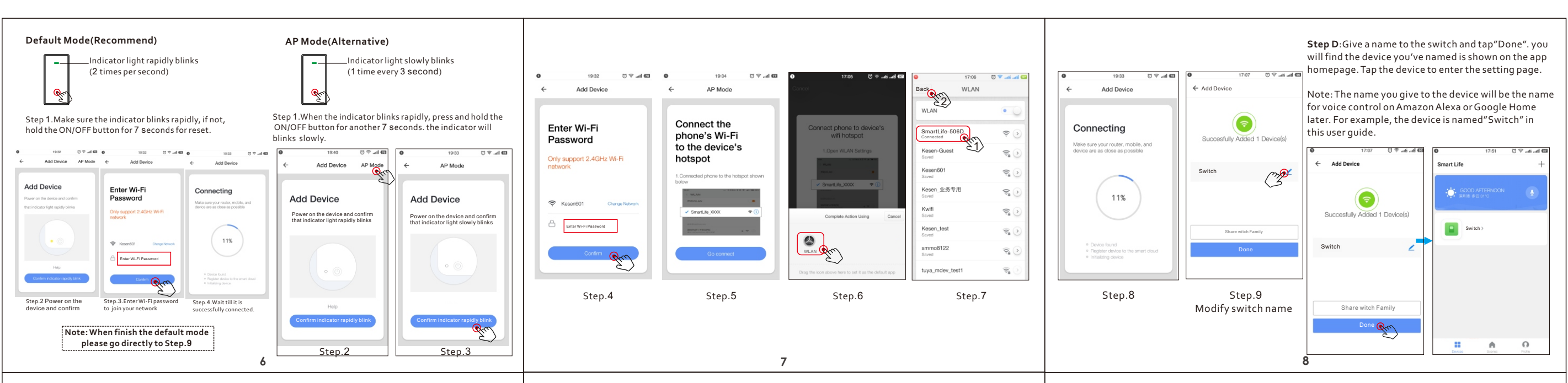

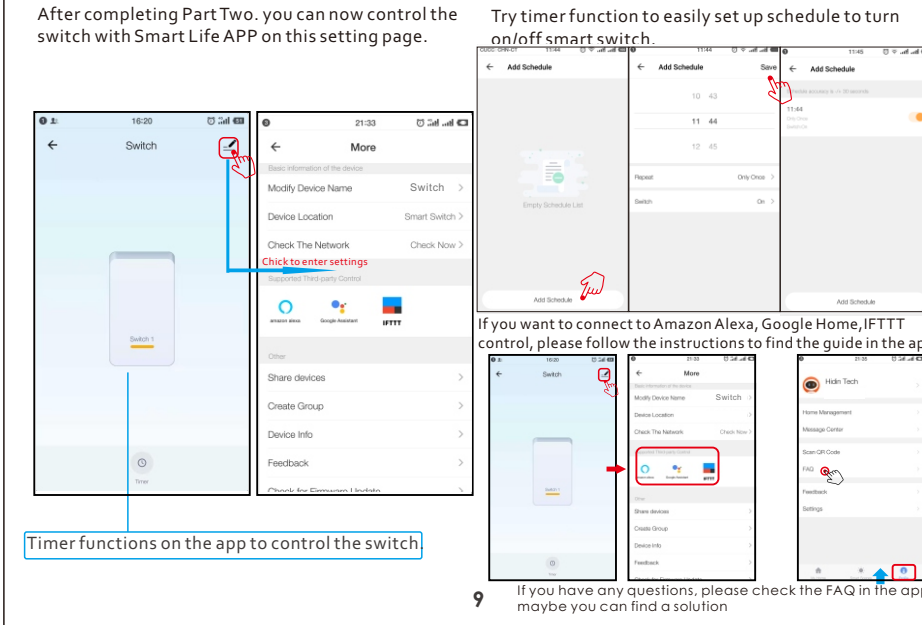

### FAQ Please note when adding device: 1.Confirm device is powered on

**B** 

ck the FAQ in the

2.Confirm device is waiting for network configuration

3.Confirm that device, smart phone and router are as close to each other

A. Make sure the network function of router and smart phone are unblocked.

5. Confirm the entered router password is correct.

6. Confirm adding device is under 2.4G Wi-Fi channel. Enable the broad case and not allow to hide Wi-Fi.

7.Confirm that router's encryption method is WPA2-PSK and authentication type is AES, or both are set up as automatic.

8. Confirm that Wi-Fi name contains letters only.

9. If router's connected device reach the amount limit. Please try to turn off some devices Wi-Fi function and configure again.

10. If router enables MAC address filter, please try removing the device form MAC filter list and make sure router is allowing device to be connected.

### Control device under 2G/3G/4G network?

Device and smart phone must be in the same Wi-Fi environment when adding device. After successful adding, device cam be control via mobile network.

#### How to share my device with family?

Open App, enter into "shared device", tap "add sharing" to share device with family

# How to add device?

Two methods to add device:" Default Mode" and "AP Mode"."Default Mode" is set up as default and can switch to "AP Mode"

Why can't I control the load after installing the product?

1. Please check if the wiring is correct. 2. Please check if there is a neutral line in the cassette (neutral line is required)

3. Please check if the connected load exceeds the maximum value of the device. 10

Which cartridge should the switch be installed in? 1. Choose the electric box which is relatively far away from the fuse box. Live out wire does not have voltage, please use an electrical tester to verify it. 2. If you are still not sure, simply choose either electric box to get start.

## FCC NOTE :

This device complies with Part 15 of the FCC Rules. Operation is subject to the following two conditions: (1) this device may not cause harmful interference,

(2) this device must accept any interference received, including interference that may cause undesired operation. The manufacturer is not responsible for any radio or tv interference caused by unauthorized modifications or change to this equipment. Such modifications or change could void the user's authority to operate the equipment. This equipment has been tested and found to comply with the limits for a Class B digital device, pursuant to part 15 of the FCC Rules. These limits are designed to provide reasonable protection against harmful interference in a residential installation. This equipment generates, uses and can radiate radio frequency energy and, if not installed and used in accordance with the instructions, may cause harmful interference to radio communications. However, there is no guarantee that interference will not occur in a particular installation. If this equipment does cause harmful interference to radio or television reception, which can be determined by turning the equipment off and on, the user is encouraged to try to correct the interference by one or more of the following measures: 11

- Reorient or relocate the receiving antenna.
  Increase the separation between the equipment and receiver.
  Connect the equipment into an outlet on a circuit different from the set of the set.
- that to which the receiver is connected.

Consult the dealer or an experienced radio/TV technician for help.

RF warning statement: To maintain compliance with FCC's RF exposure guidelines, this equipment should be installed and operated with a mir distance of 20cm between the radiator and your body.

# **Smart Home**

# FCC Statement

Changes or modifications not expressly approved by the party responsible for compliance could void the user's authority to operate the equipment.

This equipment has been tested and found to comply with the limits for a Class B digital device, pursuant to Part 15 of the FCC Rules. These limits are designed to provide reasonable protection against harmful interference in a residential installation. This equipment generates uses and can radiate radio frequency energy and, if not installed and used in accordance with the instructions, may cause harmful interference to radio communications. However, there is no guarantee that interference to radio or television reception, which can be determined by turning the equipment off and on, the user is encouraged to try to correct the interference by one or more of the following measures:

-- Reorient or relocate the receiving antenna.

-- Increase the separation between the equipment and receiver.

-- Connect the equipment into an outlet on a circuit different from that to which the receiver is connected.

-- Consult the dealer or an experienced radio/TV technician for help

This device complies with part 15 of the FCC rules. Operation is subject to the following two conditions (1)this device may not cause harmful interference, and (2) this device must accept any interference received, including interference that may cause undesired operation.

This equipment complies with FCC radiation exposure limits set forth for an uncontrolled environment. This equipment should be installed and operated with minimum distance 20cm between the radiator & your body.